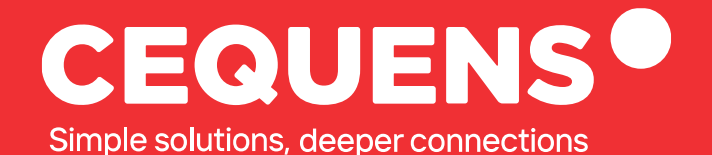

# Setting Up Push Notifications

Learn how to set up push notification for your app.

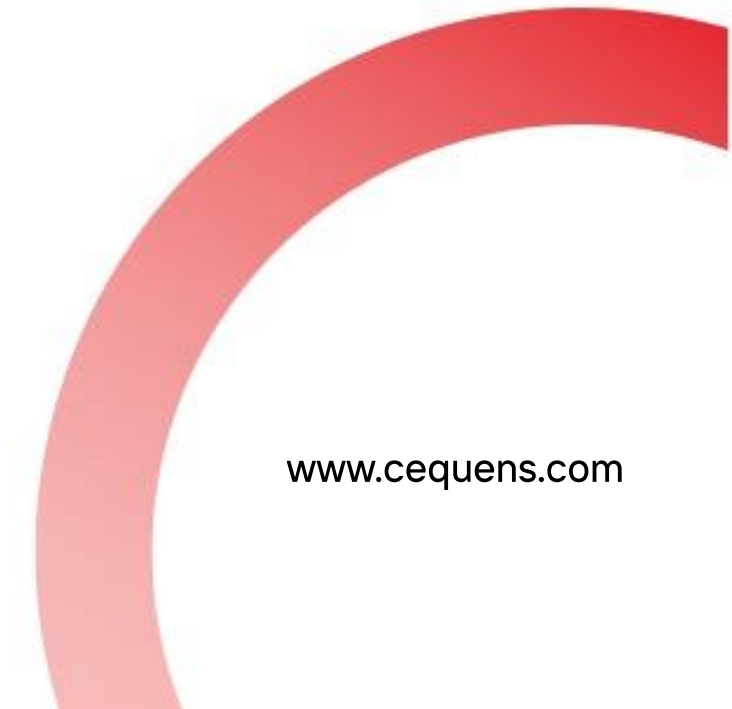

## **Steps to Configure Push Notifications**

#### Login Into your CEQUENS Console

To start with login to your CEQUENS Console from a desktop or PC.

| Welcome to CEQUENS                                                                           | Login                                       |  |
|----------------------------------------------------------------------------------------------|---------------------------------------------|--|
| The award-winning multichannel<br>interface for swift and smooth customer                    | Email                                       |  |
| .communication.                                                                              | Username or Email                           |  |
| Campaigns                                                                                    | Password                                    |  |
| engage with your customers.                                                                  | Pressword                                   |  |
| Chats                                                                                        | Forgot your password? Login                 |  |
| Extend customer service to any<br>messaging app through a single,<br>multifaceted interface. | Or                                          |  |
| 88 Channels                                                                                  | G Login with Google                         |  |
| Talk to your customers the way they<br>talk to their friends on the channels<br>they prefer. | Don't have an account yet? Sign up for free |  |
|                                                                                              |                                             |  |

#### Click on Channels option.

Once you complete your login, scroll down on the left-side panel of your screen and click on the "Channels" option

| ×      | CEQUENS®                | ⊖ Support Q                                                                | BALANCE<br>AED O | AED 100 ProductMarketing Team +                                                                      |  |  |
|--------|-------------------------|----------------------------------------------------------------------------|------------------|----------------------------------------------------------------------------------------------------|--|--|
| 0      | Automations             |                                                                            |                  |                                                                                                    |  |  |
| $\Box$ | CEQUENS Chat            |                                                                            |                  |                                                                                                    |  |  |
| Ø      | Conversations 🗸         | Cood offeringen DreductMerketing Teers                                     |                  | DAILY TIP                                                                                            |  |  |
| 0      | WhatsApp Business 🗸     | Good afternoon Productiviarketing ream 🖉                                   |                  | Instagram<br>Make the most out of Instagram business. Our new                                        |  |  |
|        | Push Notifications 🗸    | Here's an overview of your account performance.                            |                  | Instagram channel makes it easier than ever to get<br>the results you seek.                          |  |  |
| C      | CEQUENS MFA             |                                                                            |                  | Configure your business                                                                              |  |  |
| Q      | Discovery               | Proteit                                                                    | ances 😆          |                                                                                                    |  |  |
| X<br>네 | Contacts<br>Analytics 🗸 | Verify Status Breakdown Vie                                                | w details >      | Quick WhatsApp Message     New     Send a quick WhatsApp message directly     from home to ane user. |  |  |
| ©<br>& | Export History          |                                                                            |                  | Quick SMS     Quick of a regular SMS messages to up to     10 numbers.                               |  |  |
| 88     | Channels                |                                                                            |                  | ADI Kom                                                                                              |  |  |
| ď      | Developers              | No data available,     By default, we show you the most recent week.       |                  | Create and manage your API keys.                                                                     |  |  |
| Φ      | API Reference           | To view analytics for a different date range, click on View Details above. |                  | Coverage And Pricing                                                                                 |  |  |

### Click on configure

| ×              | CEQUENS                | Support CREDIT LIMIT<br>AED 0 AED 100 Product Marketing Team •                                  |
|----------------|------------------------|-------------------------------------------------------------------------------------------------|
| ¢              | Automations 600        | Channels                                                                                        |
| Ģ              | CEQUENS Chat           | Set up your performed channels and start conversionables with your ourtemper is a circle thread |
| G              | Conversations 🗸        | ser up your pretened chaintes and start communicating with your customers in a single thread.   |
| Q              | WhatsApp Business 🖌    | Active Channels                                                                                 |
| 0              | Push Notifications 🛛 🗸 |                                                                                                 |
| D              | CEQUENS MFA            | WhatsApp Business Sandbox Test how WhatsApp Business. Worldwide mobile network messacing.       |
| Q              | Discovery              | Conversations Campaign Wzard Verify                                                             |
| ĉ              | Contacts               | Configure                                                                                       |
| հՈ             | Analytics 🗸            |                                                                                                 |
| G              | Export History         | Push Notifications                                                                              |
| \$             | Integrations New       | Have a mobile app? Engage with your users at low cost.                                          |
| 88             | Channels               | cauthadh witain                                                                                 |
| 0 <sup>4</sup> | Developers             | Configure                                                                                       |
| Ψ              | API Reference          | Add New Channel                                                                                 |

Click on "Configure" under the Push Notification channel.

Click on the "Create New App" button located at the top right side of your screen.

| ×             | CEQUENS®               |                         | Support 🗘             | AED O  | AED 100 ProductMarketing Team |
|---------------|------------------------|-------------------------|-----------------------|--------|-------------------------------|
| ø             | Automations Beach      | Push Notifications      |                       |        |                               |
| $\Box$        | CEQUENS Chat           |                         |                       |        |                               |
| $\odot$       | Conversations 🗸 🗸      | My Applications         |                       |        | Create New App                |
| 9             | WhatsApp Business 🐱    |                         |                       |        |                               |
| 0             | Push Notifications 🛛 💙 | APP NAME PLATFORMS      | CREATED ON            | STATUS |                               |
| П             | CEQUENS MEA            | Product Not Configured  | 30 Jun, 2023 10:31 am | Active | Configurations                |
| Q             | Discovery              | CEQUENS Not Configured  | 30 Jun, 2023 10:27 am | Active | Configurations                |
| 03            | Contacts               | Acmecorp Not Configured | 30 Jun, 2023 10 24 am | Active | Configurations                |
| 1.0           |                        |                         |                       |        |                               |
|               | Analytics 🗸            |                         |                       |        |                               |
| 0             | Export History         |                         |                       |        |                               |
| $\circledast$ | Integrations           |                         |                       |        |                               |
| 88            | Channels               |                         |                       |        |                               |
| ď             | Developers             |                         |                       |        |                               |
| Щ             | API Reference          |                         |                       |        |                               |

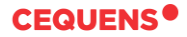

Enter the name of your app for which you want to set up push notifications, and then click on "Create Application.

| ×    | CEQUENS®               |                    | 0                       | Support D         | BALANCE<br>AED O | AED 100 ProductMa | rketing Team 👻 |
|------|------------------------|--------------------|-------------------------|-------------------|------------------|-------------------|----------------|
| Ø    | Automations            | Push Notifications |                         | , j               |                  |                   |                |
| Ģ    |                        |                    | Create new application  | ~                 |                  |                   |                |
| 0    | Conversations 💙        | My Applications    |                         |                   |                  |                   |                |
| Ø    | WhatsApp Business 💙    |                    | App Name                |                   |                  |                   |                |
| 0    | Push Notifications 🛛 👻 | APP NAME PL/       |                         | _                 | STATUS           |                   |                |
| 0    |                        | Product Not        |                         |                   |                  |                   |                |
| Q    |                        | CEQUENS NO         | Discard                 | reate Application |                  |                   |                |
|      |                        | Acmocorp Not       | Configured 30.Jun. 2023 |                   |                  |                   |                |
| - Mi |                        |                    |                         |                   |                  |                   |                |
| lall | Analytics 👻            |                    |                         |                   |                  |                   |                |
| Θ    |                        |                    |                         |                   |                  |                   |                |
|      |                        |                    |                         |                   |                  |                   |                |
| 89   | Integrations           |                    |                         |                   |                  |                   |                |
| 88   |                        |                    |                         |                   |                  |                   |                |
| ď    |                        |                    |                         |                   |                  |                   |                |
| Φ    |                        |                    |                         |                   |                  |                   |                |

You will be redirected to the configuration page of the application, where you can find the App ID and configure it for both Android and iOS.

| × CEQUENS*          | O Support                                                                                                    | BALANC<br>AED O | CREDIT LIMIT     AED 100     ProductMarketingTeam + |
|---------------------|----------------------------------------------------------------------------------------------------|-----------------|-----------------------------------------------------|
| 🖨 Campaign Wizard 🔺 |                                                                                                    |                 |                                                     |
| Create Campaign     | Ann ID                                                                                                    |                 |                                                     |
| All campaigns       | 14260d44c026471eba1267f1e12f46eO                                                                                                    | 6               |                                                     |
| E-mail to SMS       |                                                                                                    |                 |                                                     |
| 🗭 Automations 🔤     | Need Configuration                                                                                                    |                 |                                                     |
| CEQUENS Chat        | You will be able to push notifications through our API once you configure your app with us. For more details visit our<br>Developer Hub |                 |                                                     |
| Conversations Y     |                                                                                                    |                 |                                                     |
| Whatsdon Business   |                                                                                                    |                 |                                                     |
|                     | Configurations                                                                                                    |                 |                                                     |
| Push Notifications  |                                                                                                    | -               |                                                     |
| C CEQUENS MFA       | Firebase cloud messaging (FCM) Eachles Duck patifications for Android application. For more information with New to get 50M Years       |                 |                                                     |
| Q Discovery         | спареат иаптеользионато некази ардионовато птоналенити отнактов и однато на тере                                                        |                 |                                                     |
| Q) Contrata         | Арі Кеу                                                                                                    |                 |                                                     |
| Contacts            | e.g. h2783bs12nsadhjaadbahuu83                                                                                                    |                 |                                                     |
| all Analytics       | Save Ct                                                                                                    | anges           |                                                     |
| O Export History    |                                                                                                    |                 |                                                     |
|                     | Apple Push Notification Service (APNs)                                                                                                  | -               |                                                     |
| Integrations        | Enables Push notifications for IOS. For more information visit How to get Apple Certificates                                            |                 |                                                     |
| 88 Channels         |                                                                                                    |                 |                                                     |
| 4.0.1               |                                                                                                    |                 |                                                     |
| G. Levelopers       | Deactivate                                                                                                    |                 |                                                     |
| LU API Reference    |                                                                                                    |                 |                                                     |
|                     |                                                                                                    |                 |                                                     |

To complete the configuration, enter your API key and then click on "Save Changes," and you're done.

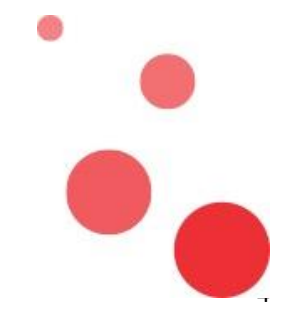

Thank you.

hello@cequens.com